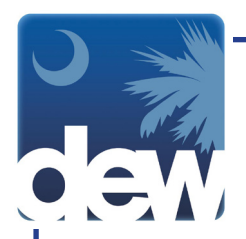

## How to Claim Weekly Unemployment Benefits

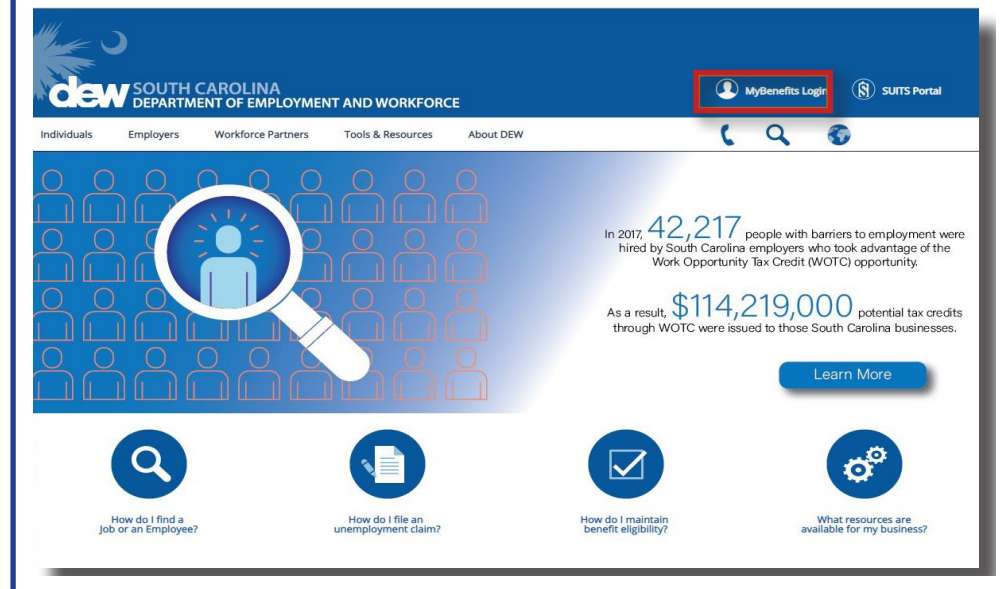

ACCOUNT LOGIN

18

25

Go to dew.sc.gov to begin your Unemployment Insurance (UI) benefits process. This is the main website for the S.C. Department of Employment and Workforce. On this website you can find information about the UI process as well as tutorials and guides to help you navigate through the Claimant Self-Service (CSS) portal. From any screen on this site you can click the "MyBenefits Login" on the top right side of the screen to go directly to the CSS portal.

In order for you to file for your weekly unemployment benefits, you must have created a username and password for the new system. You must also have completed the initial UI claims process which gathers your employment history. In order to claim weekly benefits, you will need to file each week that you wish to receive payment.

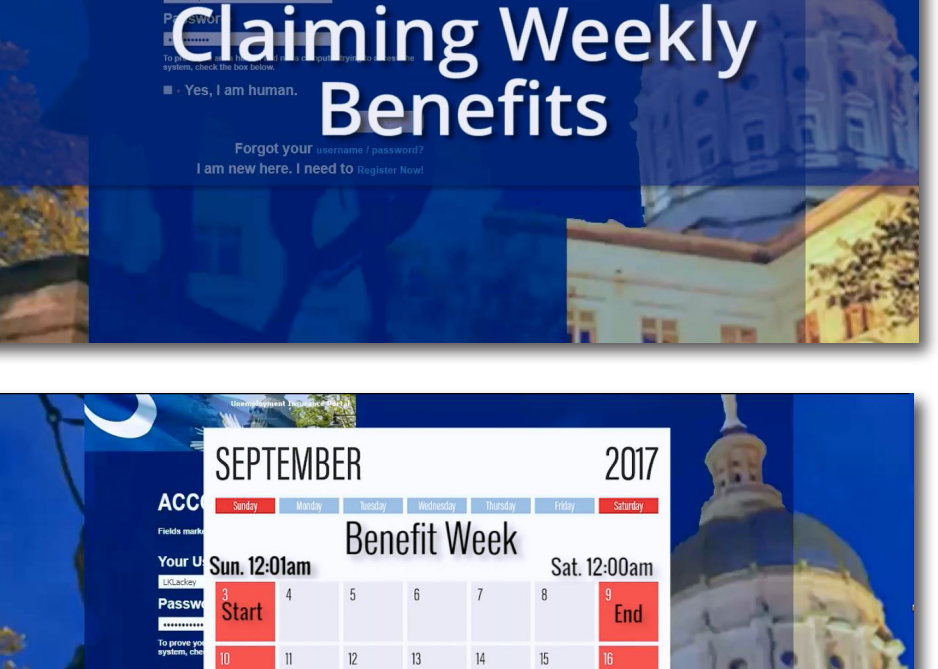

28

29

Benefit weeks begin Sundays at 12:01 a.m. and end on the following Saturday at 12:00 a.m. (midnight). You can only file for benefits for weeks that have been completed and then you have up to two weeks to file for that week.

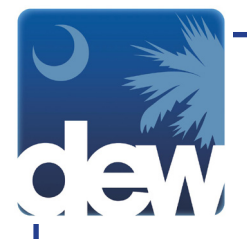

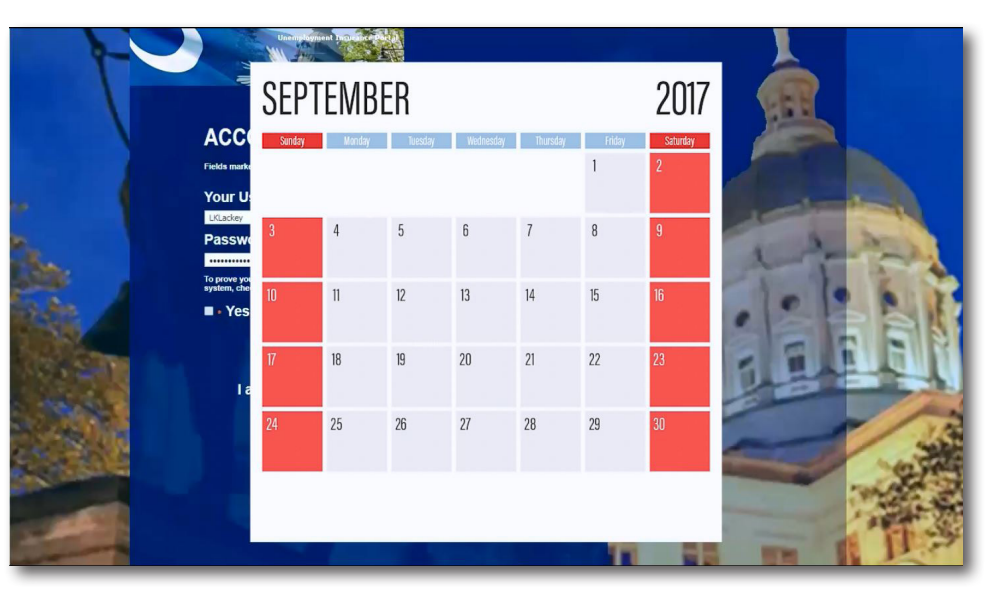

If you are eligible to file for multiple weeks, you must complete each week individually and file the weeks from earliest to latest. If there is a break from filing for two weeks or more, your claim will be inactivated.

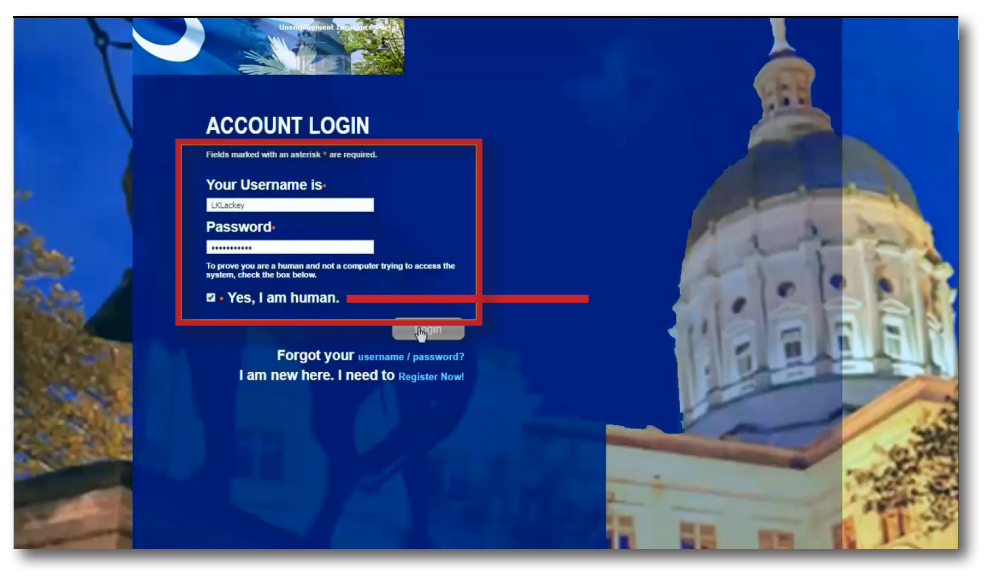

On the login screen, enter your username and password and click "Yes, I am human." Then click the login button.

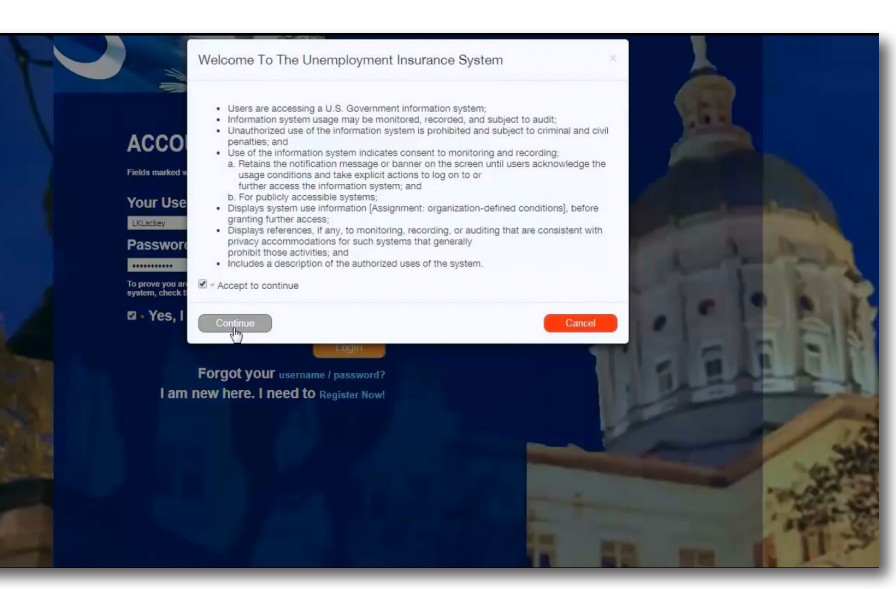

The system will display a message about using the new portal. Please read the information then click the check box to accept the terms of use. This will make the Continue button active so you may click to the next page.

If you click Cancel, you will be returned to the account login page.

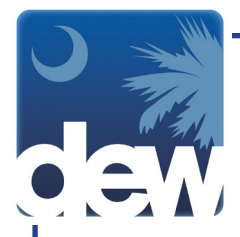

## CUSTOMER MENU

SOUTH CAROLINA DEPARTMENT OF EMPLOYMENT AND WORKFORCE

## Continuent name Cutinities frame Cutinities frame Cutinities frame Cutinities frame Cutinities frame Cutinities frame Cutinities frame Cutinities Cutinities Cutiniti

After clicking Continue, the system will display the customer menu screen. You will see smart links in the middle of the page for actions that are able to be completed for your account. Please notice that you will only have the Certify Weekly Benefits link if a weekly claim is available to file.

When you click the link, you

will be directed to a page with

important reminders. Review

these and then click next.

## Image: Contract of the provided of the provided

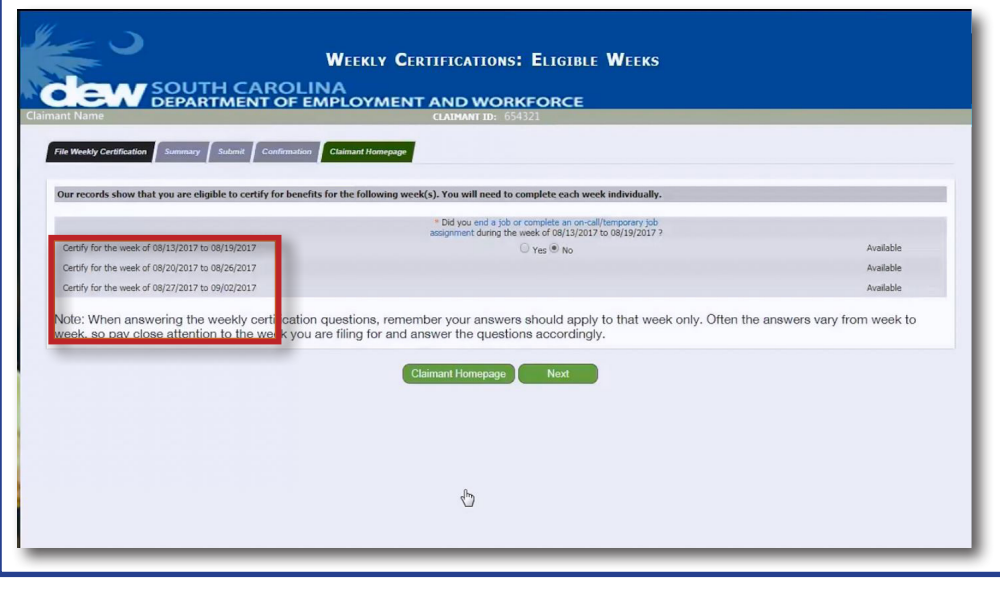

This is the Eligible Weeks screen. It will list the week or weeks for which you are able to file for benefit payments. Available weeks that have not been filed will be indicated on the right. Once you file, the week will remain on the screen, but will have a Completed status until it is processed. Afterwards, that week will be removed from the screen.

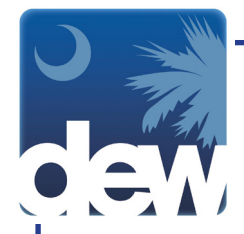

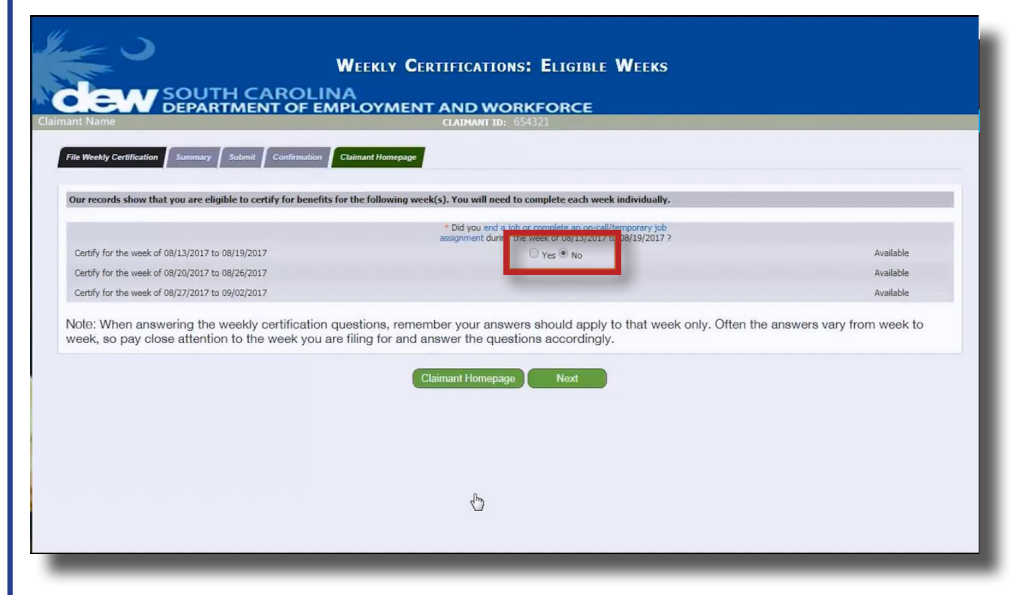

Click either Yes or No to confirm whether or not you worked for the week. Please note, this includes temporary, on-call and part-time employment. If you wish to file for the week, but did not complete additional work, the system will treat this as a regular filing for a weekly claim. If you wish to file for the week and you did work during the week, you will answer some additional questions about your work for the week on the next screen. Click Next.

| nt Name                                                                                             | CLAIMANT ID: 654321                                                                                                    |             |
|----------------------------------------------------------------------------------------------------|----------------------------------------------------------------------------------------------------|-------------|
| Se Weekly Certification Summary Submi                                                               | t Confirmation Claimant Homepage                                                                                                    |             |
|                                                                                                    |                                                                                                    |             |
| Reminder: You are certifying for the week                                                           | of 08/13/2017 to 08/19/2017. Each of your answers should apply to this week only. * indicates a required field.                                | _           |
| Format for dollar amounts sho                                                                       | uld include decimal. Ex-999.99.                                                                                                    |             |
| Did you end a job, complete an on-call or tempo                                                     | rary job assignment during the week of 08/13/2017 to 08/19/2017? *                                                                             | No          |
| Did you work during the week of 08/13/2017 to                                                       | 08/19/2017? *                                                                                                    | O Yes  No   |
| Did you look for work during the week of 08/13/                                                     | (2017 to 08/19/2017? *                                                                                                    | O Yes  No   |
| Vere you able to work during the week of 08/13                                                      | 3/2017 to 08/19/2017? "                                                                                                    | • Yes O No  |
| Nere you available to work during the week of 0                                                     | 38/13/2017 to 08/19/2017? *                                                                                                    | ● Yes ○ No  |
| Did you refuse any job offers or referrals during                                                   | the week of 08/13/2017 to 08/19/2017? *                                                                                                    | Yes INO     |
| Did you attend school or training during the wee                                                    | ek of 08/13/2017 to 08/19/2017? *                                                                                                    | O Yes INO   |
| Did you receive a pension or retirement paymen                                                      | t for the week of 08/13/2017 to 08/19/2017? *                                                                                                  | Yes No      |
| Did you receive severance or separation pay dur                                                     | ing the week of 08/13/2017 to 08/19/2017? *                                                                                                    | O Yes INO   |
| Did you receive holiday or vacation pay during th                                                   | he week of 08/13/2017 to 08/19/2017? *                                                                                                    | Vec  No     |
| Did you apply for or begin receiving any of the fi<br>aw from any other State or Federal government | ollowing during the week of 08/13/2017 to 08/19/2017: disability pay, Worker's Compensation or Unemployment Insurance under the<br>agencys ? * | O Yes @ No  |
|                                                                                                    |                                                                                                    |             |
| aw from any other State or Federal government                                                       | Back Nort                                                                                                    | 0 103 0 110 |

On this page, you will find a list of questions about the week for which you are certifying.

|                                                                                                    | CLAIPANT ID: 4593648                                                               |            |
|----------------------------------------------------------------------------------------------------|------------------------------------------------------------------------------------|------------|
| File Weekly Certification Summary Statestic Conferentian Clamael Nonrepage                                                                                | 6                                                                                  |            |
|                                                                                                    |                                                                                    |            |
| Reminder: You are certifying for the week of 05/19/2019 to 05/25/2019. Each o<br>Format for dollar amounts should include decimal, Ex-999.99.             | f your answers should apply to this week only, * indicates a required field.       |            |
| Did you end a job, complete an on-call or temporary job assignment during the week of 05/1                                                                | 9/2019 to 05/25/2019? •                                                            | No         |
| Did you work during the week of 05/29/2019 to 05/25/2019? *                                                                                               |                                                                                    | ® ves O №  |
| How many hours did you work for the week of 05/19/2019 to 05/25/20197 *                                                                                   |                                                                                    | 20         |
| How much was the hourly rate of pay for the week of 05/38/2009 to 05/25/20197 *                                                                           |                                                                                    | 10.00      |
| Enter your gross earnings and tips for the week of 05/28/2029 to 05/25/2029<br>(report wapes earned whether or not they have been paid) 74                |                                                                                    | 6 130-00   |
| Did you look for work during the week of 05/19/2019 to 05/25/20197 *                                                                                      |                                                                                    | ® Yes O No |
| Were you able to work during the week of 05/13/2019 to 05/25/20137 *                                                                                      |                                                                                    | 8 Yes O No |
| Were you available to work during the week of 05/19/2019 to 05/25/2019? •                                                                                 |                                                                                    | ® Yes O No |
| Did you refuse any job offers or refemals during the week of 05/15/2019 to 05/25/20197 *                                                                  |                                                                                    | O Yes 8 No |
| Did you attend school or training during the week of 05/19/2019 to 05/25/20197 *                                                                          |                                                                                    | O Yes # No |
| Did you receive a penalon or retirement payment for the week of 05/19/2019 to 05/25/2019                                                                  |                                                                                    | O Yes 8 No |
| Did you receive severance or separation pay during the week of 05/19/2019 to 05/25/2019?                                                                  | •                                                                                  | O Yes @ No |
| Did you receive holiday or vacation pay during the week of 05/13/2019 to 05/25/2019? •                                                                    |                                                                                    | O Yes # No |
| Did you apply for or begin receiving any of the following during the week of 05/19/2009 to 0<br>law from any other State or Redenil poverment apences ? * | 5/25/2019: doublity pay, Worker's Compensation or Unemployment Insurance under the | O Yes 8 No |
| and the second second provide states of                                                                                                    |                                                                                    |            |

Additional questions may appear depending on your answer, such as whether you worked during the week in which you are filing. To continue, you will need to fill out the additional questions that appear and click next.

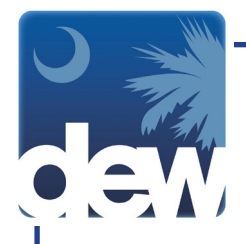

| DEPARTMENT OF EMPLOYMENT AND WORKFORCE                                                                                                    | 13                                |
|----------------------------------------------------------------------------------------------------|-----------------------------------|
| CLARPOOL SC. NUMBER                                                                                                    |                                   |
| File Weekly Certification Summary Submit Confirmation Claimare Homegage                                                                                                    |                                   |
|                                                                                                    |                                   |
| . Warning there answer to be a discrete one between one ensure ensure for the week the rote of our and hour worked there ender one answer 10.00                                                                                                    | or an incomet one may affer them. |
| <ul> <li>Warning: Inter appears to be a undergame provided provide comings for the week, one rate of pay, and mode's workers. Heate review your answers, of the<br/>this time. Once you are satisfied that the information provided is correct, please submit again.</li> </ul> | of the monter, for any car men-   |
| Reminder: You are certifying for the week of 05/19/2019 to 05/25/2019. Each of your answers should apply to this week celly. * indicates a required field.<br>Format for dollar amounts should include decimal. Ex 999.99.                                                      |                                   |
| Did you end a job, complete an on-call or temporary job assignment during the week of 05/13/2019 to 05/25/20197 •                                                                                                    | No                                |
| Did you work during the week of 05/18/2019 to 05/25/2019P *                                                                                                    | ® Yes ◯ No                        |
| How many hours did you work for the week of 05/13/2019 to 05/25/20197 *                                                                                                    | 20                                |
| How much was the hourly rate of pay for the week of 05/19/2019 to 05/25/2019? *                                                                                                    | \$ 10                             |
| Enter your gross earnings and tips for the week of 05/19/2019 to 05/25/2019<br>(monot water earned whether or not they have been shard) 75                                                                                                    | \$ 150.00                         |
| Did you kook for work during the week of 05/25/2019 to 05/25/2019? *                                                                                                    | (* Yes O No                       |
| Were you able to work during the week of 05/29/2029 to 05/25/2029* •                                                                                                    | ● Yes ○ No                        |
| titere you available to work during the week of 05/18/2019 to 05/25/2019? *                                                                                                    | ® Yes ○ No                        |
| Did you refuse any job offers or refemals during the week of 05/15/2019 to 05/25/2019? *                                                                                                    | O Yes @ No                        |
| Did you attend school or training during the week of 05/19/2019 to 05/25/2019? *                                                                                                    | O Yes @ No                        |
| Did you receive a pension or retirement payment for the week of 05/15/2019 to 05/25/20197 *                                                                                                    | O Yes @ No                        |
| Did you receive severance or separation pay during the week of 05/28/2019 to 05/25/2019*                                                                                                    | O Yes @ No                        |
| Did you receive holdey or vacation pay during the week of 05/19(2009 to 05/25/2019) •                                                                                                    | O Yes @ No                        |
| Did you apply for or begin receiving any of the following during the week of 05/19/2019 to 05/25/2019: deability pay, Worker's Compensation or Unemployment Insurance under the                                                                                                 | O Yes ® No                        |
| an une al new sum o constant frances allocates                                                                                                    |                                   |

To avoid any over or under payments, the system will prompt a warning message if there appears to be a discrepancy in the information you provided. If this happens, please review your information, make any necessary changes and then click next.

|                                     | H CAROLINA     | WEEKLY BENEFT                                                | IS: WEEKLY EARNINGS                 |                                |                                                     |
|-------------------------------------|----------------|--------------------------------------------------------------|-------------------------------------|--------------------------------|-----------------------------------------------------|
| KE : 05/25/2019<br>Search Employer: |                | Employer Name:<br>•City:<br>•Gross Earnings: 150.00<br>Add / | -Address<br>Hours W<br>Opdate Clear | Unet:<br>State: •<br>orked: 20 | Address Line2<br>-Zip-<br>-Start Date: I processory |
| Employer Name                       | Account Number | Gross Wages                                                  | Hours Worked                        | Status<br>Stat                 | HEROLOGIA ARMAD, HANDARCTURING, DC.                 |
|                                     |                |                                                              |                                     |                                |                                                     |

You will then need to add the employer for which you worked during this time period. You can either enter the search criteria and click add/update or select your recent employer. Once the employer shows up in the claimant earnings section you can then click save.

This screen gives you the opportunity to review all of your answers to confirm they are correct. Make sure to use the scroll bar to view information at the bottom of the page. If the system has identified any issues that could impact your eligibility, they will be displayed in the text at the bottom of your screen. If you need to correct an answer, you can click the button to return you to the Eligible Weeks screen. If your answers are correct, click the corresponding button.

|                                                                                                    | Responses for Benefit Week<br>08/13/2017 to 08/19/2017 |
|----------------------------------------------------------------------------------------------------|--------------------------------------------------------|
| Did you end a job, complete an on-call or temporary job assignment during the week of 08/13/2017 to 08/19/2017?                                                                                                    | NO                                                     |
| Did you work during the week of 08/13/2017 to 08/19/2017?                                                                                                    | NO                                                     |
| Did you look for work during the week of 08/13/2017 to 08/19/2017?                                                                                                    | NO                                                     |
| Were you able to work during the week of 08/13/2017 to 08/19/2017?                                                                                                    | YES                                                    |
| Were you available to work during the week of 08/13/2017 to 08/19/2017?                                                                                                    | YES                                                    |
| Did you refuse any job offers or referrals during the week of 08/13/2017 to 08/19/2017?                                                                                                    | NO                                                     |
| Did you attend school or training during the week of 08/13/2017 to 08/19/2017?                                                                                                    | NO                                                     |
| Did you receive a pension or retirement payment for the week of 08/13/2017 to 08/19/2017?                                                                                                    | NO                                                     |
| Did you receive severance or separation pay during the week of 08/13/2017 to 08/19/2017?                                                                                                    | NO                                                     |
| Did you receive holiday or vacation pay during the week of 08/13/2017 to 08/19/2017?                                                                                                    | NO                                                     |
| Did you apply for or begin receiving any of the following during the week of 08/13/2017 to 08/19/2017 disability pay, Worker's Compensation or Unemployment Insurance under the<br>ave from any other State or Enderal powerment apennos?                         | NO                                                     |
| Please Review Your Answers Carefully                                                                                                    |                                                        |
| If there are any notes in the box below, please pay special attention to what they say.                                                                                                    |                                                        |
| If your answers are NOT correct, click "I need to correct my answers" below. Note: This information is used to help with verification only, and does not indicate that an answer is incorrect. all of these answers apply to the week of 09/3/2017. Os 09/3/2017. |                                                        |
| You dd NOT look far work during a majonity of the week.                                                                                                    |                                                        |
| You did NOT look for work during a majority of the week.                                                                                                    |                                                        |

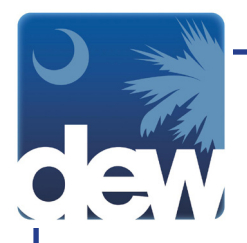

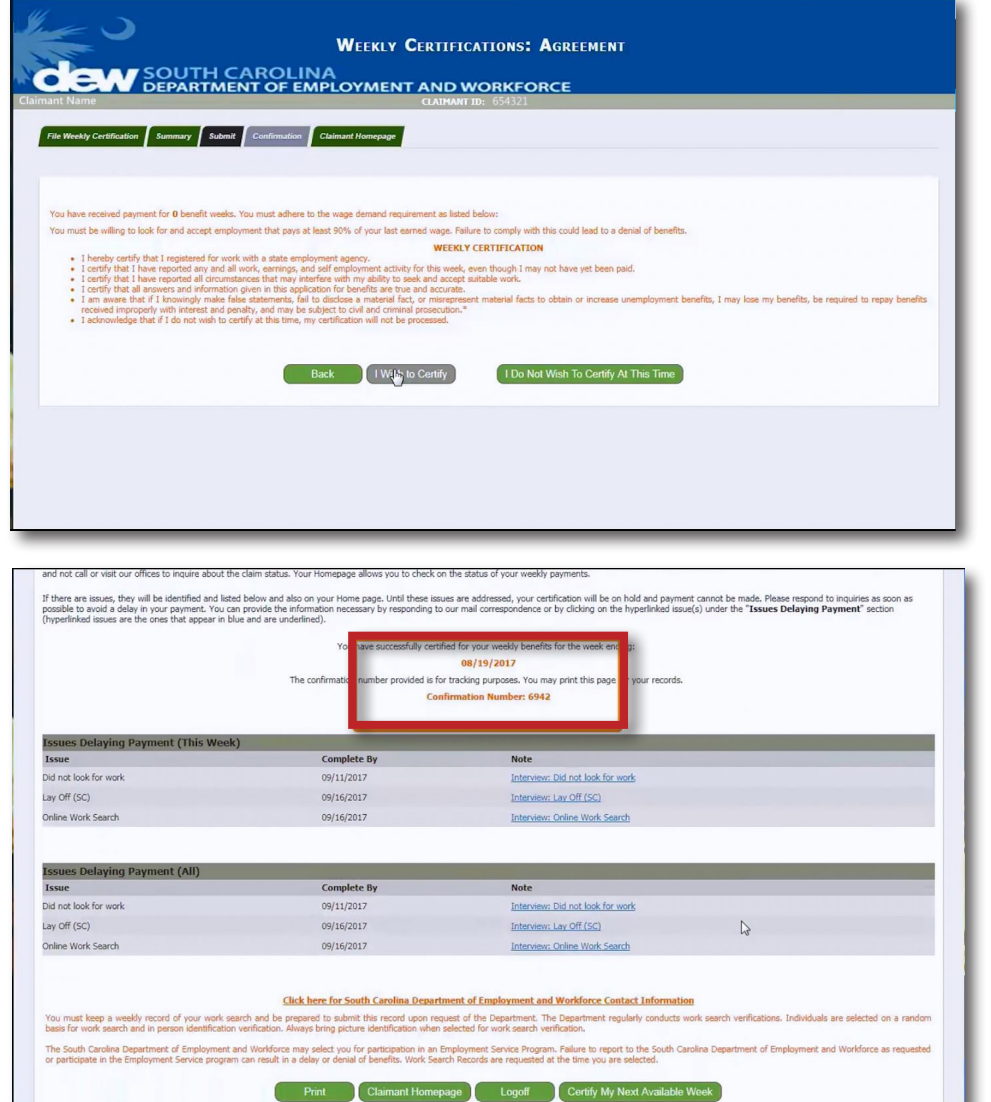

When you arrive at the Weekly Certifications: Agreement screen, read all of the notes.

Click Back if you need to return to the Confirm Answers screen. Click I Do Not Wish To Certify At This Time to return to the claimant homepage and complete your certification at a later time. Or, click I Wish to Certify.

At this point your certification is officially filed. However, you will not receive a confirmation number if you need to complete any additional fact finding. If there are no issues with your claim or you have completed all fact finding, you will get a confirmation screen including your confirmation number for your claim. Please note that you may need to use the scroll bar to view additional information at the bottom of the page.

| stomer Men | Claimant Hom     | epage Chan                | ge Personal Info Cha      | inge Security Pref       | Confirmation Histor   | y Debit Card Website                                                                                                    | Determination I                                                                                                    | listory Appeal Informa                                                           | tion My Documents                                                                                                    |                      |
|------------|------------------|---------------------------|---------------------------|--------------------------|-----------------------|----------------------------------------------------------------------------------------------------|----------------------------------------------------------------------------------------------------|----------------------------------------------------------------------------------|----------------------------------------------------------------------------------------------------|----------------------|
| DVISEME    | NT: Please do    | not use your              | Internet browser          | "Back" buttons. I        | n the event you       | need to return to                                                                                                    | a previous page                                                                                                    | , please utilize the n                                                           | avigation buttons or the m                                                                                                    | enu links            |
| ove.       |                  |                           |                           |                          |                       |                                                                                                    |                                                                                                    |                                                                                  |                                                                                                    |                      |
| 210 POTO   | MAC AVE, GREEN   | VILLE SC 2960             | 5 -2122 Change Per        | sonal Info               | -                     | _                                                                                                    | -                                                                                                    | _                                                                                | 87878787                                                                                                    | yahoo.com            |
| Program    | Effective Date   | View Claim<br>History End | Maximum Benefit<br>Amount | Weekly Benefit<br>Amount | Earnings<br>Allowance | Total Amount Paid                                                                                                    | Status                                                                                                    | Confirmation View<br>Number S                                                    | Overpaymen<br>Initial Claim View Reactivat<br>ummary History                                                                                                    | Remaining<br>Balance |
| UI         | 08/13/2017       | 08/11/2018                | 5,860.00                  | 293.00                   | 73.25                 | 0.00                                                                                                    | Open                                                                                                    | 6939                                                                             | View                                                                                                    | 5,860.00             |
|            |                  |                           |                           |                          |                       |                                                                                                    |                                                                                                    |                                                                                  |                                                                                                    |                      |
| PAYMENT    | Data Izoued      | _                         | Amount Daid               |                          | _                     |                                                                                                    | AYING PAYMENT                                                                                                    |                                                                                  |                                                                                                    |                      |
| PAYMENT    | 5<br>Date Issued | _                         | Amount Paid               |                          | _                     | A ISSUES DEL                                                                                                    | AYING PAYMENT<br>Issue                                                                                                    | Complete B                                                                       | y Note                                                                                                    | A                    |
| PAYMENT    | Date Issued      | _                         | Amount Paid               | _                        | _                     | A ISSUES DEL<br>Able and Available : I<br>Able and Available :                                                                                          | AYING PAYMENT<br>Issue<br>Did not look for work                                                                                             | Complete B<br>09/11/2017                                                         | y Note<br>Interview: Did not look for wo                                                                                                    | rk<br>rk             |
| PAYMENT    | Date Issued      |                           | Amount Paid               |                          | _                     | Able and Available : 1<br>Able and Available : 1<br>Able and Available : 1<br>Lay Off : Lay Off (SC                                                     | AYING PAYMENT<br>Issue<br>Did not look for work<br>Did not look for work                                                                    | Complete B<br>09/11/2017<br>09/11/2017<br>09/16/2017                             | y Note<br>Interview: Did not look for wa<br>Interview: Did not look for wa<br>Interview: Jav Off (SC)                                                                   | rk<br>rk             |
| PAYMENT    | 5<br>Date Issued | _                         | Amount Paid               |                          | _                     | Able and Available : I<br>Able and Available : I<br>Able and Available : I<br>Lay Off : Lay Off (SC<br>Able and Available : (                           | ATTING PAYMENT<br>Issue<br>Did not look for work<br>Did not look for work<br>)<br>Dinline Work Search                                       | Complete B<br>09/11/2017<br>09/11/2017<br>09/16/2017<br>09/16/2017               | y Note<br>Interview: Did not look for wo<br>Interview: Lay Off (SC)<br>Interview: Online Work Search                                                                    | rk<br>rk             |
| PAYMENT    | 5<br>Date Issued |                           | Amount Paid               |                          |                       | Able and Available : I<br>Able and Available : I<br>Able and Available : I<br>Lay Off : Lay Off (SC<br>Able and Available : (<br>Able and Available : ( | AVENG PAYMENT<br>Issue<br>Did not look for work<br>Did not look for work<br>Did not look for work<br>Dime Work Search<br>Dnline Work Search | Complete B<br>09/11/2017<br>09/11/2017<br>09/16/2017<br>09/16/2017<br>09/17/2017 | y Note<br>Interview: Did not kok for we<br>Interview: Did not kok for we<br>Interview: Lay Off (SC)<br>Interview: Online Work: Search<br>Interview: Online Work: Search | rk<br>rk             |

If you return to the Claimant Homepage, you will see several tabs at the top of the screen which will help you navigate through the site. This includes a Confirmation History tab where you can make sure your certification was recorded.

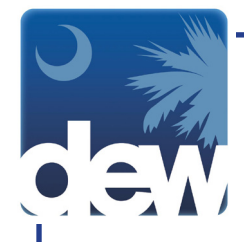

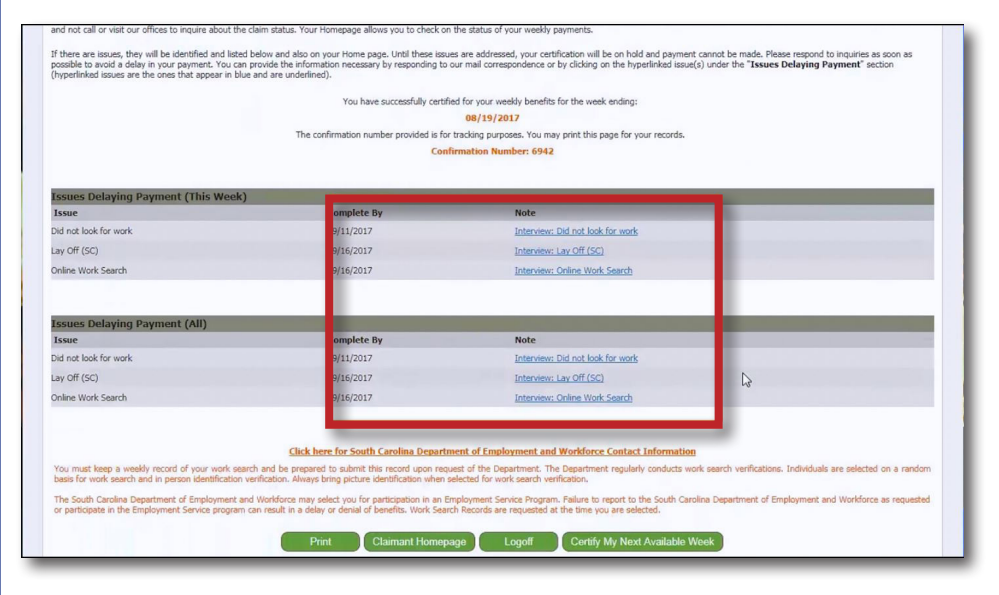

On this page, you will be able to see any issues that may be delaying payment or the status of the claim. If there are additional weeks for which you are able to file, you will see a Certify My Next Available Week button. Clicking that button will take you back to the Eligible Weeks screen. Make sure to read all the notes at the bottom of the page. You also have the opportunity to print the confirmation page, return to your claimant homepage or logoff the system.

| Appendixed and a second second |
|----------------------------------------------------------------------------------------------------|
| 87878787@yahoo.com<br>Business Event                                                                                                    |
| 87878787@yahoo.com<br>Business Event                                                                                                    |
| Business Event                                                                                                    |
|                                                                                                    |
| File Weekly Claim                                                                                                    |
| File Weekly Claim                                                                                                    |
| Initial Claim                                                                                                    |
|                                                                                                    |
|                                                                                                    |
|                                                                                                    |
|                                                                                                    |
|                                                                                                    |
|                                                                                                    |

On this screen, you will see the date and time that you filed as well as the confirmation number.

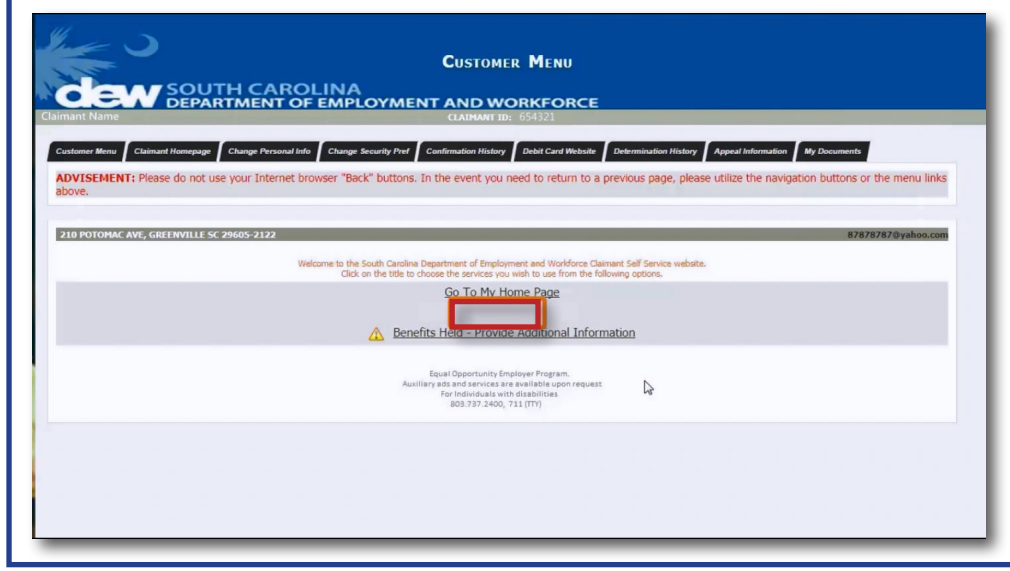

If you return to the Customer Menu screen, you will notice that the hyperlink to Certify Weekly Benefits has been removed, as there are no additional certifications to file at this time.

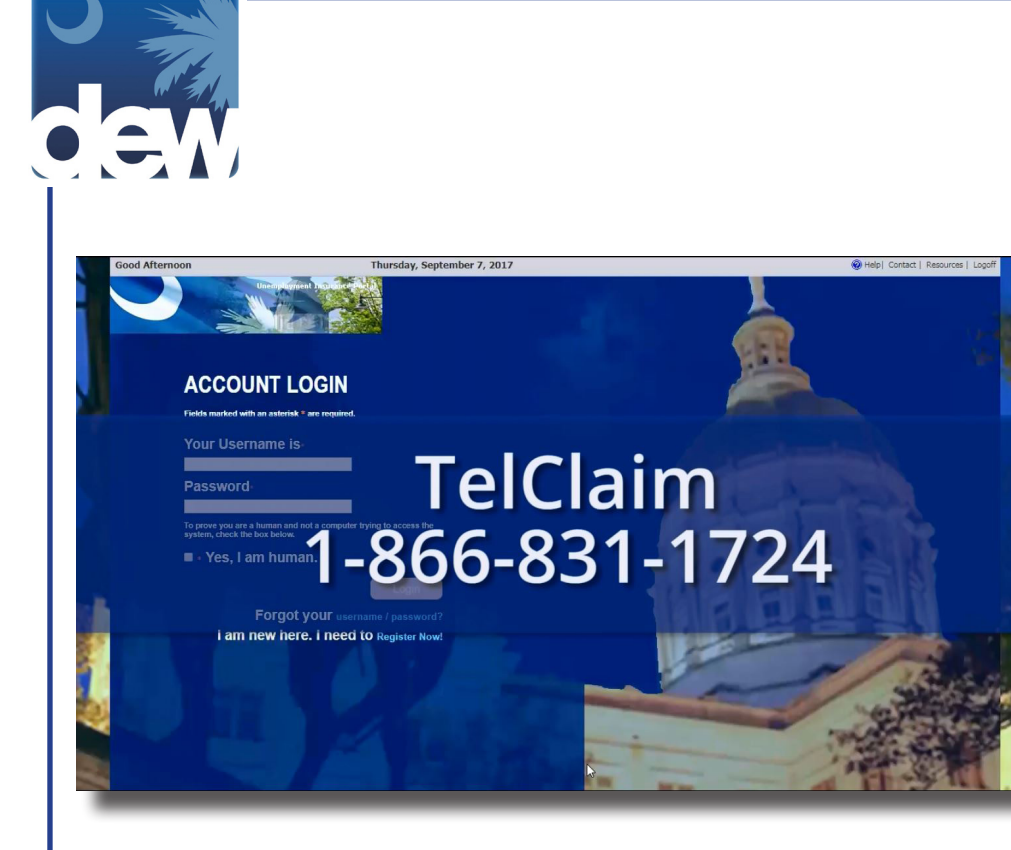

You have now completed the weekly certification process. If you have any challenges while filing for unemployment insurance, please call TelClaim at 1-866-831-1724.